## 新規申請・事業所追加をされる方へ

~ ユーザID·パスワードの送付方法を郵送から電子メールに変更します~

埼玉県電子入札共同システムを利用するために必要なユーザID及びパスワ ードは、 **令和 6 年 2 月末に申請事業所メールアドレス宛てに入札審査課** ( securedeliver@i-securedeliver.jp **)から電子メールで送信します。** 

送信されるメールは下記のとおりです。

| 伊名:[送信案内] テスト 差出人:      ⑤ SECURE DELIVER < securedeliver@i-securedeliver.jp>     日付: 2023年09月27日 16時25分44秒                                                                                                    |  |  |  |  |
|----------------------------------------------------------------------------------------------------|--|--|--|--|
|                                                                                                    |  |  |  |  |
| 本メールは入札審査課がSECURE DELIVERより送信しています。                                                                                                    |  |  |  |  |
| テスト                                                                                                    |  |  |  |  |
| 以下のURLからダウンロードいただけます。<br><u>https://i-securedeliver.jp/sd/pref.saitama/jsf/login/receiver/login.jsf?rid=4a7a675667342b3139522f374e37766d6e47794753773d3d</u><br>ログイン画面上で「パスワード通知」ボタンをクリックしていただく事でパスワードがメールに送信されます。<br>ダウンロード期限: 2023/10/04 23:59 |  |  |  |  |
| <br>送信者                                                                                                    |  |  |  |  |
| 入札審査課 <a5770@pref.saitama.lg.jp></a5770@pref.saitama.lg.jp>                                                                                                    |  |  |  |  |
| このメールは配信専用のアドレスで配信されています。<br>このメールに返信されても返信内容の確認、及び回答は行えません。                                                                                                    |  |  |  |  |

メールの受信にあたって以下の手順が必要となります。

securedeliver@i-securedeliver.jp からメールが届きます。メールに記載されている URLをクリックしてください。ログイン画面へ遷移します。

「パスワード通知」をクリックするとメールアドレスにパスワードが記載された メールが届きます。

で届いたメールから取得したパスワードを入力し、ログインをクリックします。 ユーザID・パスワード通知書(pdf ファイル)をダウンロードし、取得完了です。

迷惑メールフィルタ設定等でブロックされて通知メールが受信できない可能性があります。 [securedeliver@i-securedeliver.jp]が迷惑メールとならないよう設定してください。 競争入札参加資格審查申請書(基本共通情報)

様式 B-1

令和5年△月××日

申請書·共通

| 至绿情報   |                        |                                          |                                        |  |
|--------|------------------------|------------------------------------------|----------------------------------------|--|
| 酒寺等    | 伝入文は個人の区分★             | 2 法人 2 個人                                |                                        |  |
|        | 業者区分★                  | 1 一般業者                                   | <u>6</u>                               |  |
|        | 商号又は名称<br>(カナ)★        | ケンチョウケンセツコウギョウ                           |                                        |  |
|        | 商号又は名称★                | <b>県庁 館 設 工 業 株 式 会 社</b>                |                                        |  |
|        | 法人番号(法人<br>の場合★)       | X X X X X X X X X X X X X                |                                        |  |
|        | 代表者役職名★<br>(謄本どおり)     | 代表版總役                                    |                                        |  |
|        | フリガナ★                  | サイタマタロウ                                  |                                        |  |
|        | 代表者氏名★                 | 糖 玉 太 郎                                  |                                        |  |
|        | 電話番号★                  | 048-824-2111 ファクシミリ番号 048-824-2111       | 5.<br>                                 |  |
|        | 事業所名★                  | 補 和 支 店                                  |                                        |  |
| 申      | 郵便番号★                  | 330-0074 載道府県名★ 婚 玉 県 市町村のみ★) さ          | いたま市                                   |  |
|        | 字等★(埼玉県外は<br>市町村名から記入) | 浦和区北浦和5-6-5                              |                                        |  |
| 事業     | ビル名                    | 諸和地方ビル3階                                 | -ナシース カナカ アルス                          |  |
| 所情報    | 申請事業所の代<br>表者役職名★      | 文 店 長  21)ガナ★ ウ ラ ワ ジ ロ ウ  大表紙A→ 浦 和 次 節 | マドレフロに一合和に任                            |  |
|        | 電話番号★                  | 048-830-5771 ファクシミリ番号 048-830-4914       | TUNNEL, THUNH                          |  |
|        | 電子メール<br>アドレス★         | a5770-03@pref.saîtama.lg.jp              | 2月末にユーザID、パ                            |  |
| 本はる所在地 | 都道府県名★                 | <i>婚 玉 県</i> 市町村名 (場玉県 さ い た ま 市         | フロードを電子メールで                            |  |
|        | 字巻★(埼玉県外は<br>市町村名から起入) | 湖和区商砂 3 - 1 5 - 1                        | ~~ · · · · · · · · · · · · · · · · · · |  |
|        | ビル名                    |                                          | 送信します。                                 |  |

※ このページの情報は全て左筋で犯入し、間に空機を入れないでください。★印の項目は犯入必須事項です。

(様式B-1 1/2)